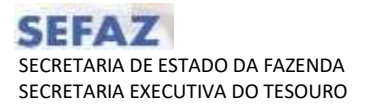

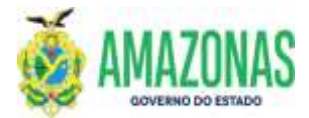

| SETOR      | DEFIN                                         |         | VERSÃO 0 |      | 00    | 00               |           | FE | VEREIRO/2024 |
|------------|-----------------------------------------------|---------|----------|------|-------|------------------|-----------|----|--------------|
| SUBSISTEMA | EXEFIN                                        | SUBMENU |          | DOCU | MENTO | CÓD. D.<br>TRANS | A<br>AÇÃO |    |              |
| TRANSACÃO  | EXEPD – Execução de Programação de Desembolso |         |          |      |       |                  |           |    |              |

- 1. OBJETIVO:. Permitir a geração de Ordens Bancárias, por meio da Programação de Desembolso previamente disponibilizada.
- 2. OPERACIONALIZAÇÃO: Seleção da transação EXEPD a partir do submenu **DOCUMENTO**, ou no campo **Acesso Rápido** (figura abaixo) :

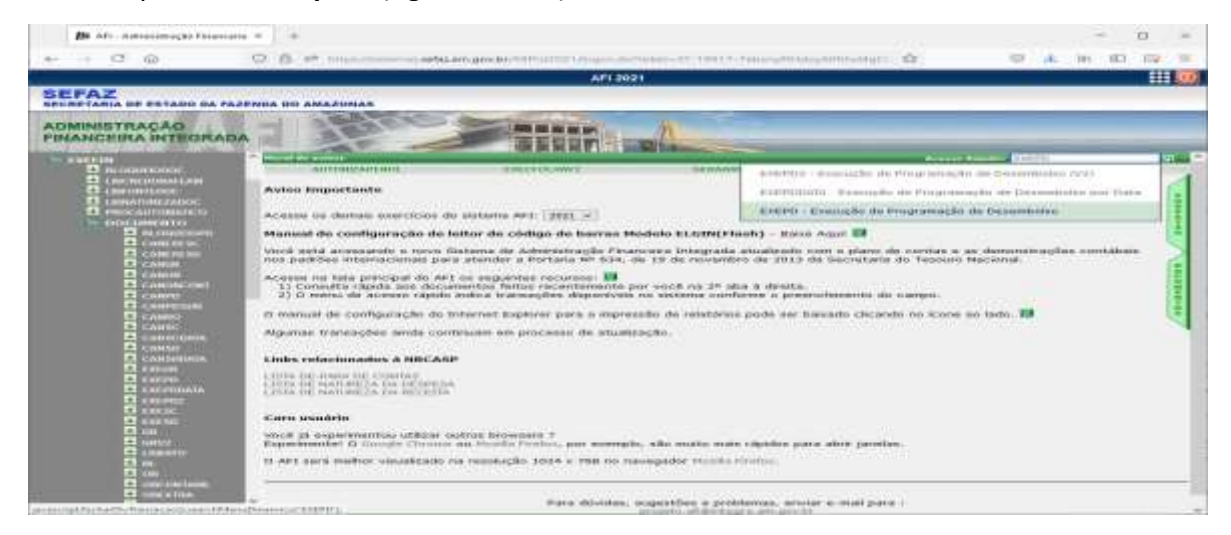

# A transação se apresenta conforme figura abaixo:

| EXEPO - Mozilia Firefox                 |                                   |                                               |                             |                                            |                        |                         |                          |            |                 | -          |          | × |
|-----------------------------------------|-----------------------------------|-----------------------------------------------|-----------------------------|--------------------------------------------|------------------------|-------------------------|--------------------------|------------|-----------------|------------|----------|---|
| A = https://witheman.seters             | m.gov.b                           | #2A/UN4021021                                 | theps.                      | dolococido                                 | der Hatt               |                         |                          |            |                 |            | 12       | - |
| us do essentición: 2021 - Hautória      | -                                 | 63464 MAIICO                                  | O ANOR                      | E POUTER CA                                | VALSANTI               | Aphi                    | açılını milanediz        | DITCAD     | thats do served | HC 8.3/117 | 20011-05 |   |
| (B) Ini                                 | we es                             | Alteria (Q)                                   | (milie                      | - Umper                                    | in transition          | Q. Proc.                | Sy voter                 | Calv.      | (2) Ajuda       |            |          |   |
| XITIN DOCUMENTOS - LALPO - Line         | -chrane                           | gramuşliq da s                                | farman                      |                                            |                        | _                       |                          |            |                 | _          | _        |   |
| iltros da Financeira                    |                                   |                                               |                             |                                            |                        |                         |                          |            |                 |            |          |   |
| Unidade Gestora                         |                                   |                                               |                             |                                            |                        |                         |                          |            |                 |            |          |   |
| Gestão                                  | -                                 |                                               |                             |                                            |                        |                         |                          | -          |                 |            |          |   |
|                                         | CI Pro                            | igramas de E                                  | yespesi                     | de transfe                                 | erência da <           | ionta Uni               | ca de Tesou              | ro Estadu  | kali j          |            |          |   |
|                                         | C Pro                             | igramas de t                                  | sespess                     | de transf                                  | irência da c           | ionta Uni               | ca do SUS.               |            |                 |            |          |   |
|                                         |                                   |                                               |                             |                                            |                        |                         |                          |            |                 |            |          |   |
| itros da Favorscida                     |                                   |                                               |                             |                                            |                        |                         |                          |            |                 |            |          |   |
| Unidade Gestora                         |                                   |                                               |                             |                                            |                        |                         |                          |            |                 |            |          |   |
| Gestão                                  |                                   |                                               |                             |                                            |                        |                         |                          | -          |                 |            |          |   |
| Credur                                  |                                   |                                               | <b>a</b>                    |                                            |                        |                         |                          |            |                 |            |          |   |
| Oficio de pagamento para<br>associación |                                   |                                               |                             |                                            |                        |                         |                          | ~          |                 |            |          |   |
|                                         | -                                 |                                               | Tiper                       |                                            |                        |                         |                          | - Brase    | n Categoria     | 101        |          |   |
| Processo Automático Folha               |                                   |                                               |                             | -                                          |                        |                         |                          |            |                 |            |          |   |
| Processo Automático Fatura 🔘            | 55881                             |                                               | Tipol                       |                                            |                        |                         |                          |            |                 |            |          |   |
| Por ordem cronológica 🔘                 | Critério                          | de pagamento                                  | H                           | (As eslectors                              | r putto oritéri        | o a busca é             | realizade au             | tumaticame | (HBY)           |            |          |   |
| Todas as PDs 😟                          |                                   |                                               |                             |                                            |                        |                         |                          |            |                 |            |          |   |
|                                         | Triblatio                         | 1023PD                                        |                             | Final                                      | 202100                 |                         |                          |            |                 |            |          |   |
| Numeração                               |                                   |                                               |                             |                                            |                        |                         |                          |            |                 |            |          |   |
| Numeração<br>Data Emissão               | Initialit                         |                                               |                             |                                            | 18                     |                         |                          |            |                 |            |          |   |
| Numeração<br>Data Emissão<br>Valor      | Inicial:<br>Inicial:              |                                               |                             | Ficel                                      | e                      |                         |                          |            |                 |            |          |   |
| Numeração<br>Duta Emissão<br>Valor      | Iniciale<br>Iniciale<br>Ver       | nificar PD do                                 | liquido                     | Final<br>Rinal<br>da NL                    |                        |                         |                          |            |                 |            |          |   |
| Numeraçik<br>Duta Emissik<br>Valor      | Inicialis<br>Inicialis<br>Ver     | nficar PD do<br>strar somen                   | liquido<br>te PDs           | Final<br>da NL<br>associadas               | во теато               | código de               | barras (EP               | LOTE)      |                 |            |          |   |
| Numeraçile<br>Data Emişsic<br>Valor     | Iniciale<br>Iniciale<br>Ver<br>Mo | nificar PD do<br>etrar someni<br>etrar someni | liquido<br>te PDe<br>te PDs | Final<br>da NL<br>associadas<br>destinadas | ao meamo<br>ao combaty | código de<br>o contra a | barras (EN<br>9 Covid-19 | LOTE)      |                 |            |          |   |

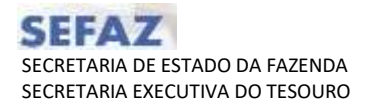

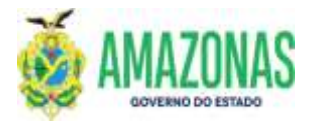

3. Para selecionar a PD e executar a Ordem Bancária, pode-se utilizar as seguintes opções abaixo:

- a. Credor: Inserir CPF (pessoa física);
- b. CNPJ no caso de pessoas jurídicas;

|                                                                                                    | 💁 Incluie 😥 Alterur 🕥 Excluir 📋 Limpar 📥 Impri. 🔍 Proc. 🥱 Voltar 📓 Calo.                                                                                                    |  |
|----------------------------------------------------------------------------------------------------|----------------------------------------------------------------------------------------------------|--|
| EXEFTN - DOCUMENTOS - EXEPD - Exerci                                                                                                    | ação programação de desemboliso                                                                                                    |  |
| Filtros da Financeira<br>Unidade Gestora<br>Gestão<br>Filtros da Favorecida<br>Unidade Gestora<br>Gestão<br>Credor<br>Ofício de pagamente para<br>associação<br>Processo Automático Folha<br>Processo Automático Folha<br>Todas as PDS<br>Numeração<br>Data Emissão<br>Valor | I ALIGO-SECRETARIA DE ESTADO DA FAZENDA - SEFAZ CENTRALIZADORA  OLALGO-SECRETARIA DE ESTADO DA FAZENDA - SEFAZ CENTRALIZADORA  Programas de Despesa de transferência da Conta Única do Tesouro Estadual.  Exibir somente PDs da Nota Fiscal Amazonense  DIGUI-SECRETARIA DE ESTADO DE ADMINISTRAÇÃO E GESTÃO  O0001-ADMINISTRACAO DIRETA  Pesquiss Credor - Mozila Firefox  Pesquiss Credor - Mozila Firefox  Pesquiss Avançata de Credor  CPF-CGC UG-Gestão Insc. Genérica  Pocura  Pocura  Pocura  Pocura  Pocura  Pocura  Pocura  Pocura  Pocura  Pocura  Pocura  Pocura  Pocura  Posquisa: Pesquisa: Pesquisa: Posquisa: Posquisa: |  |
|                                                                                                    | Pesquisa inteligente: Continue digitando o texto<br>credor ser exibido na listagen abaixo. (mínimo de 7<br>Pesquisa inteligence: continue continue do rector<br>Pesquisa inteligence: continue do rector<br>Pesquisa inteligence: continue do rector                                                                                     |  |

- c. utiliza-se UG-Gestão no caso de Unidade Gestora;
- d. Inscrição Genérica no caso de PFs;

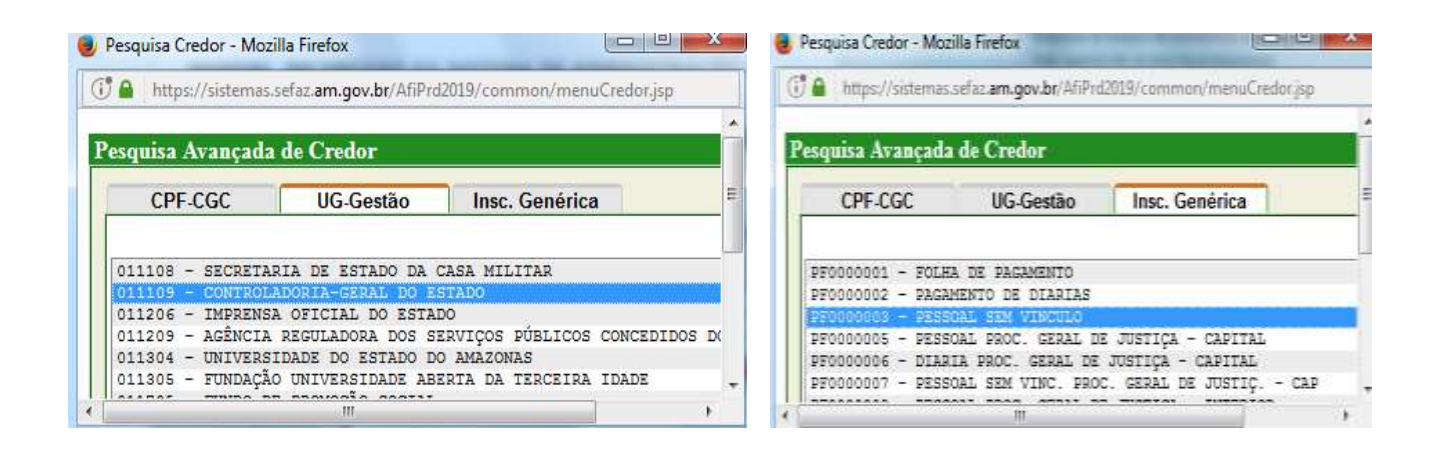

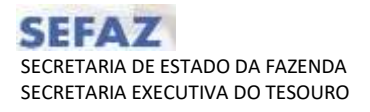

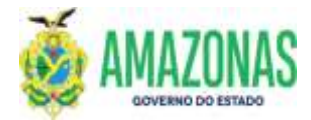

a) No caso de fontes do tesouro deve-se marcar a opção Programa de Despesa de Transferência da Conta Única do Tesouro Estadual.

|                                                                                                    |                                                                                                 |                                                                                                    |                                                                |                              |                                    |                            |                         |           |              | Ξ.     |          | ×     |
|----------------------------------------------------------------------------------------------------|-------------------------------------------------------------------------------------------------|----------------------------------------------------------------------------------------------------|----------------------------------------------------------------|------------------------------|------------------------------------|----------------------------|-------------------------|-----------|--------------|--------|----------|-------|
| O A ₽ https://sistemas                                                                                                    | sefaz.am.go                                                                                     | wbr/AfiPro2021                                                                                                    | Exept do?opca                                                  | oDuta≃nao                    |                                    |                            |                         |           |              |        |          | =     |
| no do exercício: 2021 U                                                                                                    | lauária: 79287                                                                                  | 451151 MARCOS                                                                                                    | ANDRE PONTES                                                   | CAVALCANTI                   | Aplica                             | eçân: Afilieli             | OTICAS                  | Data da   | servidori 13 | /07/30 | 21 15:40 | Dies. |
| 2                                                                                                    | ancluie 🖯                                                                                       | Alterar 🔕 Ex                                                                                                    | duir 📄 Limpar                                                  | n 👘 Impri.                   | Q. Proc.                           | 4 Voltar                   | Colc.                   | (?) Ajuda | 8            |        |          |       |
| EXEFIN - DOCUMENTOS - EXEPO                                                                                                   | D - Execução p                                                                                  | rogramação de d                                                                                                    | esembelse                                                      |                              |                                    |                            | _                       |           |              |        |          |       |
| Filtros da Financeira                                                                                                    |                                                                                                 |                                                                                                    |                                                                |                              |                                    |                            |                         |           |              |        |          |       |
| Unidade G                                                                                                    | estora                                                                                          |                                                                                                    |                                                                |                              |                                    |                            | ×.                      |           |              |        |          |       |
| c                                                                                                    | Gestão                                                                                          |                                                                                                    |                                                                |                              |                                    |                            |                         |           |              |        |          |       |
|                                                                                                    |                                                                                                 | rag anas as o                                                                                                    | espesa de nai                                                  | nsrerencia d                 | a Conta U                          | nica do Tes                | ouro Estad              | lual.     |              |        |          |       |
| iltros da Favorecida                                                                                                    |                                                                                                 | Programas de D                                                                                                    | espesa de trar                                                 | nsferência d                 | la Conta Ur                        | nica do Tes<br>nica do SUS | ouro Estac              | lual.     |              |        |          |       |
| Filtros da Favorecida<br>Unidade G                                                                                            | estora ora                                                                                      | Programas de D                                                                                                    | espesa de trar<br>espesa de trar                               | nsferência d                 | la Conta Ur<br>la Conta Úr         | nica do Tes                | ouro Estac              | lual.     |              |        |          |       |
| iltros da Favorecida<br>Unidade G                                                                                             | estora cua:<br>Gestão com                                                                       | Programas de D                                                                                                    | espesa de trai<br>espesa de trai<br>DE ESTADO DE<br>CAO DIRETA | nsferência d<br>estobução I  | la Conta Ur<br>la Conta Úr<br>URAL | nica do Tes                | ouro Estac              | lual.     |              |        |          |       |
| Filtros da Favorecida<br>Unidade G<br>C                                                                                       | estora oua:<br>Gestão ococ<br>Credor                                                            | Nogramas de D<br>101-SECRETARIA<br>11 - ADMINISTRA                                                                                                | espesa de trar<br>espesa de trar<br>DE ESTADO DE<br>CAO DIRETA | nsferência d<br>esobução a   | la Conta Ur<br>la Conta Ur         | nica do Tes                | ouro Estac              | lual.     |              |        |          |       |
| Filtros da Favorecida<br>Unidade G<br>(<br>Ofício de pagamenti<br>1550                                                        | estora ora<br>Gestão ocor<br>Credor<br>o para<br>ciação                                         | Nogramas de D<br>101-SECRETARIA<br>11 - ADMINISTRA<br>C                                                                                           | espesa de trar<br>DE ESTADO DE I<br>CAO DIRETA                 | nsferência d<br>nsferência d | la Conta Ur<br>la Conta Ur         | nica do Tes                | ero Estac               | 1         |              |        |          |       |
| Filtros da Favorecida<br>Unidade G<br>C<br>Ofício de pagament<br>asso<br>Processo Automático Fol                              | estora ora<br>Gestão ocor<br>Credor<br>o para<br>ciação<br>ha () <sup>Mése</sup>                | rogramas de D<br>101-SECRETARIA<br>11 - ADMINISTRA<br>C                                                                                           | espesa de trar<br>DE ESTADO DE<br>CAO DIRETA<br>L<br>Tipos     | nsferência d<br>exocução a   | uRAL                               | nica do Tes                | v<br>v<br>v<br>v<br>gru | por v     | Categoria P( | Di     |          |       |
| Filtros da Favorecida<br>Unidade G<br>C<br>Ofício de pagament<br>asso<br>Processo Automático Foll<br>Processo Automático Fatu | estora oris:<br>Gestão ocor<br>Credor<br>o para<br>ciação<br>ha O <sup>Méss</sup><br>ira O Méss | rogramas de D<br>101-SECRETARIA<br>11 - ADMINISTRA<br>1<br>1<br>1<br>1<br>1<br>1<br>1<br>1<br>1<br>1<br>1<br>1<br>1<br>1<br>1<br>1<br>1<br>1<br>1 | Repeat de tran<br>DE ESTADO DE<br>CAO DIRETA<br>L<br>Tipos     | nsferência d                 | la Conta Ur                        | nica do Tes                | v Gru                   | por v     | Categoria P( | Di     |          |       |

Observação: no caso das PD's das unidades gestoras com recursos próprios, a UG financeira será a UG titular dos recursos;

| EXEPD - Mozille Firefox             |                     |                                |               |                   |                 |                |                |            | ×      |
|-------------------------------------|---------------------|--------------------------------|---------------|-------------------|-----------------|----------------|----------------|------------|--------|
| 🔿 👌 💷 https://sistemas.sef          | z.am.gov.br/AfiPrd2 | 21/Exept.do?act                | ion=Proc      | irar              |                 |                |                | 12         | =      |
| no do exercício: 2021. Onuário: 293 | 17402404-MARCOS A   | DRE PONTES CAV                 | LEANTL A      | phonether white   | NUMBER OF       | ntin ofer many | rendori 1370   | // 2021 15 | 1218   |
| 🖳 Incluir 🔗                         | Altarar 🕼 Esclur    | 🛄 Limper 🖾 I                   | mpri. 🔍       | Proc. 🥎 Y         | /oltar 🔟 C      | de. 🦪          | Ajuda          |            |        |
| SULTH - DOCUMENTOS - EXCED - E      | ocução programação  | de desembolso                  | _             | _                 |                 |                | _              |            |        |
| iltros da Financeira                |                     |                                |               |                   |                 |                |                |            |        |
| Unidade Geste                       | ra 016201-JUNTA CO  | MERCIAL DO EST                 | ADO           |                   |                 |                | *              |            |        |
| Gestão 00002-AUTARQUIA              |                     |                                |               |                   |                 |                | -0 - 180 - St. |            |        |
|                                     | 🛄 Programas d       | le Despesa de t                | ansferên      | cia da Conta      | Unica do Te     | souro E        | stadual.       |            |        |
|                                     | Programas c         | le Despesa de t                | ansferên      | cia da Conta      | Única do Si     | JS.            |                |            |        |
|                                     |                     |                                |               |                   |                 |                |                |            |        |
| filtros da Favorecida               |                     |                                |               |                   |                 |                |                |            |        |
| Unidade Gesto                       | ra 018201 JUNTA CO  | MERCIAL DO EST                 | 400           |                   |                 |                | č              |            |        |
| Gest                                | 80 00002-AUTARQUI   | A                              |               |                   |                 |                | *              |            |        |
| Crec                                | or                  |                                |               |                   |                 |                |                |            |        |
| associaç                            | ăo                  |                                |               |                   |                 |                | *              |            |        |
| Processo Automático Folha           | Mest                | - Tipor                        |               |                   |                 | *              | Grupot         | ~ Cate     | Igoria |
|                                     | PD)                 |                                | - I           |                   |                 |                |                |            |        |
| Processo Automático Fatura          | O Meal              | Tipor                          |               |                   |                 | ~              |                |            |        |
| Por ordem cronológica               | Critério de pagame  | intoi 🦉 (Ao se                 | ecionar ou    | tro critério a bu | isca é realizad | a automa       | ticamente)     |            |        |
| Todas as PDs                        | BO telejeti 202100  |                                | 1000          | 1711001           |                 |                |                |            |        |
| Data Emise                          | BO Iniciali         |                                | Final:        | 12170             |                 |                |                |            |        |
| Va                                  |                     |                                | Finals        |                   |                 |                |                |            |        |
|                                     | Verificar PD        | do líquido da NL               | - S.M. (1997) |                   |                 |                |                |            |        |
|                                     | Mostrar son         | ante PDs assoc                 | indae ao i    | mermo códio       | o de barrae     | (EM LOT        | res.           |            |        |
|                                     |                     | ente POs destis                | adas ao       | combate cool      | tra a Could     | 10             |                |            |        |
|                                     | I MOStrar Son       | ente Pos destr                 | auas au i     | Joinbate con      | iu a a covio-   | 15             |                |            |        |
|                                     | Executar as         | sinatura das OB                | s geradas     | ť                 |                 |                |                |            |        |
|                                     |                     |                                |               |                   |                 |                |                |            |        |
| Ver 🗶 Orige                         | n PD                | NLZNE                          | Valor         | Programação       | i Favorec       | do             | Restul         | tado       |        |
| Q. (e) (c) 016201-0                 | 0002 2021PD0000563  | 2021NL0000406<br>2021NE0000200 | 21,80         | 30/12/2021        | 0431237700      | 5137           |                |            |        |
| Q O 016201-0                        | 0002 2021PD0000564  | 2021NL0000406                  | 615,60        | 20/08/2021        | 2997903600      | 1031           |                |            |        |
| Q O 016201-0                        | 0002 2021PD0000565  | 2021NL0000408                  | 1.854,53      | 20/08/2021        | 2997903600      | 1031           |                |            |        |
|                                     |                     | *07.1ME0000505                 |               |                   |                 |                |                |            |        |

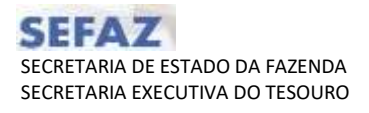

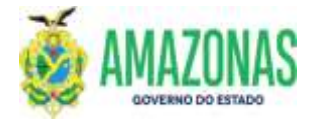

b) Utiliza-se a opção "Processo Automático de Folha" para selecionar somente as PDs previamente disponíveis, da Folha de Pagamento de Pessoal do estado. Seleciona-se o mês de competência, o tipo da folha, o Grupo de pagamento e a categoria da PD:

|                                                                                                    |                                                                                   |                                                                                                    |                                                                                               |                                                                |                                           |                                    |                                    | 0440                                                                                                    |                                      |    |
|----------------------------------------------------------------------------------------------------|-----------------------------------------------------------------------------------|----------------------------------------------------------------------------------------------------|-----------------------------------------------------------------------------------------------|----------------------------------------------------------------|-------------------------------------------|------------------------------------|------------------------------------|----------------------------------------------------------------------------------------------------|--------------------------------------|----|
| A att impeditioneracisetar                                                                                                    | am gow.br/http:                                                                   | d202 V/Dapel.op                                                                                                    | faction + Procural                                                                            |                                                                |                                           |                                    |                                    |                                                                                                    | 0                                    | 1  |
| a dia maanalahan 2023                                                                                                    |                                                                                   | LINE MARLIN AN                                                                                                    | ILINE POINTER GAV                                                                             | ALCANTE                                                        | Aphresiter                                | NT-PHOLOGENES                      | <u> </u>                           | hata do norvision 11/9                                                                                                    | 720111-15                            | 11 |
|                                                                                                    | R Indiate                                                                         | Materia (Quin                                                                                                    | chie Limper                                                                                   | de terpeti 🔍                                                   | Proc. 🐴 Vo                                | tar 🔟 cos                          | a (T) Aurile                       |                                                                                                    |                                      |    |
|                                                                                                    | cação programas                                                                   | . In de deservisier                                                                                                    | _                                                                                             |                                                                | _                                         |                                    |                                    |                                                                                                    |                                      |    |
| tros da Financeira<br>Unidade Gestore<br>Gestão                                                                                                    | a<br>2<br>2 Programa<br>1 Programa                                                | is de Despesa d                                                                                                    | le transferência<br>le transferência                                                          | da Conta Única<br>da Conta Única                               | de Tesouro I<br>de SUS.                   | -<br>Setadual                      |                                    |                                                                                                    |                                      |    |
| ltros da Favorecida<br>Unidade Gestore                                                                                                    | a watai-seck                                                                      | PTARIA DE ESTAC                                                                                                    | o de Educação                                                                                 | E DEIPORTO :                                                   |                                           | 5                                  |                                    |                                                                                                    |                                      |    |
| Credo                                                                                                    | and a second                                                                      | al al                                                                                                    | <b>T</b> .(.                                                                                  |                                                                |                                           | -                                  |                                    |                                                                                                    |                                      |    |
|                                                                                                    | 2                                                                                 | - 10 to                                                                                                    |                                                                                               |                                                                |                                           | - 1                                |                                    |                                                                                                    |                                      |    |
| Oficio de pagamento para                                                                                                    | •                                                                                 |                                                                                                    |                                                                                               |                                                                |                                           |                                    |                                    |                                                                                                    |                                      |    |
| Oficio de pagamento para<br>associação                                                                                                    |                                                                                   | 1100                                                                                                    |                                                                                               |                                                                |                                           | 12                                 | and the second second              |                                                                                                    |                                      |    |
| Oficio de pagamento para<br>associação<br>Processo Automático Folha 😨                                                                                 | n<br>D<br>Malar                                                                   | Times                                                                                                    |                                                                                               |                                                                |                                           | Bragers (425                       | - Calegoria PDr                    |                                                                                                    |                                      |    |
| Oficio de pagamento pars<br>associação<br>Processo Automático Falha (©<br>rocesso Automático Falura ()<br>Por ortem crosológica                       | n militar (<br>1. militar (                                                       | Tipers                                                                                                    | a antarionar autor i                                                                          | rthátla a buara d ra                                           | 3                                         | Brown (425                         | · Calegoria PDr                    | HD LIDWOOD                                                                                                    |                                      |    |
| Oficio de pagamento para<br>associação<br>Processo Automático Folha (<br>rocesso Automático Fatura (<br>Por ordem cronológica (<br>Todas as PDa (     | o<br>Másc<br>Másc<br>Cottério de pequ                                             | amento: = (Au                                                                                                    | e aelectoriar public i                                                                        | rthério a bunca é re                                           | atuada autom                              | Brugers (475                       | * Calegoria PDr                    | PO LIQUIDO<br>MAUTENÇÃO MAL                                                                                                    | 2.61                                 |    |
| Oficio de pagamento par<br>associação<br>Processo Automático Fatura<br>Por ordem cronológica<br>Todas as PDS<br>Numerocân                             | a<br>) Indus;<br>; Stats;<br>; Cotário de pega                                    | <ul> <li>Tipe:</li> <li>Tipe:</li> <li>amento: - (Ar</li> </ul>                                                                   | e delectoriar sutra i<br>Pinati                                                               | ritalita a bulana a re                                         | etueda extern                             | Brugen (425                        | - Calegoria Mir                    | HO LÍQUIDO<br>HARUTESÇÃO TRHÍL<br>ARAZORIREY                                                                                                    | 34.5                                 |    |
| Oficio de pagamento par<br>associação<br>Processo Automático Folha (*)<br>Por ordesm cronológica (*)<br>Todas as PDs<br>Numeroção<br>Dota temissão    | 9<br>9 Hidan<br>1 Hidan<br>1 Cottério de page<br>9 Srectati                       | - Tiper<br>- Tiper<br>america - (As                                                                                               | e exterior er sutra i<br>Potali.<br>Finali                                                    | mana a buasa a sa                                              | atunda Automi                             | Brugen (425                        | <ul> <li>Catagoria III)</li> </ul> | HO LIQUIDO<br>HVAUTERÇÃO FAHIL<br>ANAZORERY<br>CONSTONATÁRIA                                                                                     | 36.5                                 |    |
| Oficio de pagamento par<br>associação<br>Processo Automático Falura<br>Por ordem cronológica<br>Todas as POs<br>Numeroção<br>Data Emissão<br>Válor    | o<br>Más:<br>Más;<br>Cotorio de page<br>D Iniciali<br>D Iniciali                  | - Tapan<br>- Tapan<br>annantos - (As                                                                                              | e delectoriar dutra i<br>Putati<br>Pisati<br>Pisati                                           | mana a buasa a sa                                              | atunta nutomo                             | Brogen (175                        | <ul> <li>Calegoria PD;</li> </ul>  | KO LÍQUIDO<br>HARUTENÇÃO RAMI<br>ANAZORREY<br>CONSIONATÁRIA<br>INSE                                                                              | 34.5                                 |    |
| Oficio de pagamento par<br>associación<br>Processo Automático Fatura<br>Por ordem cronológica<br>Todas as POS<br>Numeroção<br>Data Emissão<br>Valor   |                                                                                   | <ul> <li>Tieres</li> <li>Tipes</li> <li>annentis: - (As</li> <li>PD do Resido da</li> </ul>                                       | e aalacionar sutto i<br>Prinati<br>Finati<br>Finati                                           |                                                                | u<br>atzata automo                        | Brugens (425                       | Categoria PDr                      | PO LIQUIDO<br>PARALTESCIO PARIL<br>APACONISEY<br>CONSIGNATÁRIA<br>INSS<br>NUMACEREV<br>PORS                                                      | 36 S                                 |    |
| Oficio de pagamento par<br>associación<br>Processo Automático Fatura<br>Por ordem cronológica<br>Todas as PDS<br>Numeroção<br>Data Emissão<br>Valor   | a<br>b<br>b<br>b<br>c<br>c<br>c<br>c<br>c<br>c<br>c<br>c<br>c<br>c<br>c<br>c<br>c | <ul> <li>Tiere</li> <li>Tiere</li> <li>Tiere</li> <li>Amenia:</li> <li>(A</li> <li>PD do Rquido da<br/>somente PDs as:</li> </ul> | e enlectoriar autor i<br>Finalti<br>Finalti<br>Filagiti<br>Filagiti<br>Fila                   | nteres a buena e re                                            | atuada automi                             | Brugen (455<br>Micamente)<br>TE)   | - Calegoria SDr                    | HO LIQUIDO<br>HARUTESCIO FAHI<br>ARACONSEY<br>CONSIONATÁRIA<br>INSE<br>NUMACEREY<br>FORE<br>INDENCEAÇÃO REM                                      | 14. <sup>-</sup><br>11uic <i>lio</i> |    |
| Officio de pagamento par<br>associación<br>Processo Automático Fatura<br>Por ordem cronológica<br>Todas as PDs<br>Numeroción<br>Data Emissão<br>Valor |                                                                                   | <ul> <li>Tiere</li> <li>Tiere</li> <li>Tiere</li> <li>Tiere</li> <li>annenita:</li> <li>T (As</li> </ul>                          | e eelectorer sutto i<br>Finali<br>Finali<br>Magni<br>Ma<br>sociadas ao mer<br>stimadas ao con | minis a busca é re<br>al a distanción de b<br>seas código de b | atuada automu<br>arras (EM LO<br>byvid-19 | Bropen (455<br>Historiania)<br>TE) | · Calegoria SDr                    | Po Ligutoo<br>Huaimtecilo nanji<br>abazosinezy<br>constituateria<br>nosausterey<br>hors<br>nonezecilo nani<br>nonezecilo nani<br>nonezecilo nani | an<br>muição<br>q                    |    |

c) Utiliza-se a opção "Processo Automático de Fatura" para selecionar somente as PDs de pagamento de faturas de consumo de energia elétrica:

| 0.8 -                                                                                                    |                    | III. JAARS &           |                    | Contract Resources                                   |                                                                                                    |                   |                     |                 |            | ~         | -  |
|----------------------------------------------------------------------------------------------------|--------------------|------------------------|--------------------|------------------------------------------------------|----------------------------------------------------------------------------------------------------|-------------------|---------------------|-----------------|------------|-----------|----|
| C C += untrationersisteme                                                                                                    | am.gov.br///i      | ALERSON OF             | siebo'ioo          | action = Procurar.                                   |                                                                                                    |                   |                     |                 |            | H         | -  |
| ens die exempleise 2023                                                                                                    | huine: 1938)       | 7403404 184            | NCOS AN            | DRE PONTEE CAVALCANT                                 | 1 16                                                                                                    | ikaçlır. A        | AP-RODUCKE          | Data do servido | iet 83/47/ | /20121-13 | 17 |
|                                                                                                    | (R) Incluir        | F2 Altern              | 0.0                | nar Mumpar 🕮 br                                      | Pris. Q. Proc.                                                                                                    | to vot            | tar 📓 Colc. (2) Ann | há.             |            |           |    |
| EXEFTS - DOCUMENTOS - EXEPTO - Exer                                                                                                    | Cursiler property  | uncles de de           |                    |                                                      |                                                                                                    |                   |                     |                 |            |           |    |
| Filtros da Financeira                                                                                                    | an and a shit that |                        |                    |                                                      |                                                                                                    |                   |                     |                 |            |           |    |
| Unidade Gestora                                                                                                    |                    |                        |                    |                                                      |                                                                                                    |                   |                     |                 |            |           |    |
| Gestão                                                                                                    | 1                  |                        |                    |                                                      |                                                                                                    |                   |                     |                 |            |           |    |
|                                                                                                    | Program            | mas de De              | spesa d            | e transferência da Cor                               | ta Única do T                                                                                                    | esouro E          | stadual.            |                 |            |           |    |
|                                                                                                    | C Broom            | mar de De              | eners d            | e transferência da Cor                               | ta tinica da C                                                                                                    | a Hel             |                     |                 |            |           |    |
|                                                                                                    | Li Prograf         | mais de De             | shere of           | e transferencia da con                               | ta disca do s                                                                                                    | wa.               |                     |                 |            |           |    |
|                                                                                                    |                    |                        |                    |                                                      |                                                                                                    |                   |                     |                 |            |           |    |
| Filtros da Favorecida                                                                                                    |                    |                        |                    |                                                      |                                                                                                    |                   |                     |                 |            |           |    |
| Unidade Gestora                                                                                                    | 028181-550         | CRETSARSA D            | E ESTAD            | O DE EDUCAÇÃO E DESP                                 | SALLO.                                                                                                    |                   | <u>.</u>            |                 |            |           |    |
| Gestão                                                                                                    | 00001-1000         | UNISTRACA              | O DIREN            |                                                      |                                                                                                    |                   | - 11                |                 |            |           |    |
| Credor                                                                                                    | 6                  | 18                     |                    |                                                      |                                                                                                    |                   |                     |                 |            |           |    |
| Oficio de pagamento para<br>associación                                                                                                    | 21                 |                        |                    |                                                      |                                                                                                    |                   |                     |                 |            |           |    |
| Processo Automático Folha                                                                                                    | Addat 1            | 1.41                   | Tion               |                                                      |                                                                                                    |                   | Gruppy - Category   | e PDr           |            |           | -  |
| Processo Automático Fatura                                                                                                    | titles             |                        | Tipes A            | AAZONAS ENFERSIA                                     |                                                                                                    |                   | and a second second |                 |            |           |    |
| Por ordem cronológica                                                                                                    | COMPANY de la      | a name the             | 111                | The stand is the state.                              |                                                                                                    | i.                | tion market         |                 |            |           |    |
| Todas as PDs                                                                                                    | Charles and a      | Contraction of the     |                    | PAZONAS ENERGIA                                      |                                                                                                    | 1                 |                     |                 |            |           |    |
| Numeracão                                                                                                    | Terret             |                        | -                  | Eleal                                                | _                                                                                                    |                   |                     |                 |            |           |    |
| Data Emissão                                                                                                    | Televit            |                        |                    | Election                                             |                                                                                                    |                   |                     |                 |            |           |    |
| Louis China China | - Introl           |                        |                    | Eleal                                                |                                                                                                    |                   |                     |                 |            |           |    |
| Valor                                                                                                    |                    | r oo do k              | unde de            | A                                                    |                                                                                                    |                   |                     |                 |            |           |    |
| Valor                                                                                                    | Marifier           |                        | parto un           |                                                      |                                                                                                    |                   |                     |                 |            |           |    |
| Valor                                                                                                    | Verifica           |                        |                    | the second second second second second second second | And the second second se |                   |                     |                 |            |           |    |
| Valor                                                                                                    | Verific:           | r somente              | PDs ass            | lociadas ao mesmo có                                 | sigo de barras                                                                                                    | E (EM LOT         | re)                 |                 |            |           |    |
| Valor                                                                                                    | Verifics           | r somente<br>r somente | PDs ass<br>PDs des | ociadas ao mesmo có<br>atinadas ao combate o         | figo de barras<br>ontra a Covid                                                                                                    | : (EM LOT<br>1-19 | re)                 |                 |            |           |    |

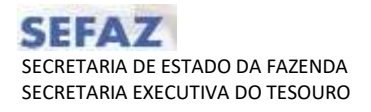

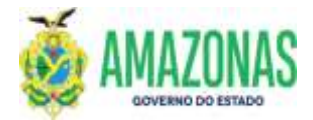

d) Pode utilizar as opções numeração, data de emissão e valor, para delimitar a pesquisa da PD a ser selecionada:

| E1EPO - Moeila Firefor    |                       |                                                                                                    |                                                                                                    |                                                                                                    |                     |                |                     | -        |       | ×  |
|---------------------------|-----------------------|----------------------------------------------------------------------------------------------------|----------------------------------------------------------------------------------------------------|----------------------------------------------------------------------------------------------------|---------------------|----------------|---------------------|----------|-------|----|
| C & ## https://susania    | sefacien.gov          | br/ARPHURO25/Europ                                                                                              | diato fazzine Procina                                                                                           |                                                                                                    |                     |                |                     |          | 12    | -  |
| m die ennichten 1031      | Vesiliere 793         | OTHER OF HARCOS                                                                                                 | NUME I-DRITTE CAVALO                                                                                            | ARTT                                                                                                    | Addression ARP      | nd)011CAS D    | ala de sanaidor: 83 | /07/24   | 94.1% | 20 |
|                           | R Incluir             | Better Oto                                                                                                    | num 🗍 Limper 📥                                                                                                  | imers. Q                                                                                                    | Proc. 1 Volt        | · · ·          | da.                 |          |       |    |
| EFFER Discumentos - FEIF  | alles Contragions for |                                                                                                    | in the second second second second second second second second second second second second second second second |                                                                                                    |                     |                |                     |          |       |    |
| iltros da Financeira      |                       |                                                                                                    |                                                                                                    |                                                                                                    |                     |                |                     |          |       |    |
| Unidade (                 | Sestora               |                                                                                                    |                                                                                                    |                                                                                                    |                     | -              |                     |          |       |    |
|                           | Gestão                |                                                                                                    |                                                                                                    |                                                                                                    |                     | - 1            |                     |          |       |    |
|                           | E P                   | rogramas de Despe                                                                                               | esa de transferência                                                                                            | da Conta                                                                                                    | Unica do Tesou      | ro Estadual    |                     |          |       |    |
|                           | 🗆 PI                  | ogramas de Despe                                                                                                | ua de transferência                                                                                             | da Conta                                                                                                    | Única do SUS.       |                |                     |          |       |    |
|                           |                       |                                                                                                    |                                                                                                    |                                                                                                    |                     |                |                     |          |       |    |
| Atros de Pavorecida       |                       |                                                                                                    |                                                                                                    |                                                                                                    |                     |                |                     |          |       |    |
| Unidade                   | Sestora 0141          | 1-SECRETARIA DE E                                                                                               | STADO DA FAZENDA                                                                                                |                                                                                                    |                     | -              |                     |          |       |    |
|                           | Gestão (1000          | -ADMINISTRACAD C                                                                                                | degra                                                                                                    |                                                                                                    |                     | -              |                     |          |       |    |
|                           | Credor                | 4                                                                                                    |                                                                                                    |                                                                                                    |                     |                |                     |          |       |    |
| Officio de pagamen<br>155 | ociação               |                                                                                                    |                                                                                                    |                                                                                                    |                     | -              |                     |          |       |    |
| Bancaren Automático Er    | Man                   | - Te                                                                                                    | 191                                                                                                    |                                                                                                    |                     | - Onore - Ca   | tegorie PD:         |          |       |    |
| Processo Automatico Pr    | and Consent           |                                                                                                    | 2010 <b>-</b>                                                                                                   |                                                                                                    |                     |                |                     |          |       |    |
| Processo Automático Fat   | wro 🔿 Hint            | - 14                                                                                                    | -                                                                                                    |                                                                                                    |                     | -11            |                     |          |       |    |
| Por ordem cronolog        | nica 🕐 Green          | o de pegamento:                                                                                                 | (Ao aelectoner outro                                                                                            | cutterio e pro                                                                                                    | rce el realizado au | tomaticamenta) |                     |          |       |    |
| Todas as I                | ros 🙂                 | Anna an Anna an Anna an Anna an Anna an Anna an Anna an Anna an Anna an Anna an Anna an Anna an Anna an Anna an | - catoreon                                                                                                    |                                                                                                    | 10000               |                |                     |          |       |    |
| Date I                    | minetic Inclus        | THETHO (HOUSES                                                                                                  | Without and a                                                                                                   | PD. TODODA                                                                                                    | 102 - 1             |                |                     |          |       |    |
|                           | Valor Incial          | Q                                                                                                    | Emails                                                                                                    |                                                                                                    |                     |                |                     |          |       |    |
|                           |                       | enficer PD do limito                                                                                            | to da NL                                                                                                    |                                                                                                    |                     |                |                     |          |       |    |
|                           |                       | netrar somente PC                                                                                               | in anothing an ma                                                                                               | arres exterior                                                                                                    | n the Name on VICA  | LOTE)          |                     |          |       |    |
|                           |                       | and the associate fit                                                                                           | a destinadar ao cor                                                                                             | alatera month                                                                                                    | tra a County 101    |                |                     |          |       |    |
|                           |                       |                                                                                                    | des constants and con                                                                                           | and see                                                                                                    |                     |                |                     |          |       |    |
|                           | (L.)                  | recutar assolution                                                                                              | das cais geradas                                                                                                |                                                                                                    |                     |                |                     |          |       |    |
|                           |                       |                                                                                                    |                                                                                                    |                                                                                                    |                     |                |                     |          |       |    |
| Ver                       | Ortgani               | 10                                                                                                    | HL/HE                                                                                                    | Valet                                                                                                    | Programação         | Parversetter   | Bernu               | See.dist |       |    |
| Q 00 4                    | 4101-00001            | 2021700003689                                                                                                   | 2021NE0000860<br>2021NE0000447                                                                                  | 106,00                                                                                                    | 09/07/2021          | 04003943000184 |                     |          |       |    |
| Q 00 0                    | 4101-00001            | 2021900002661                                                                                                   | 2021910000872                                                                                                   | 1.364,00                                                                                                    | 10/07/2021          | 01657353000121 |                     |          |       |    |
| Q 00 0                    | 4101-00001            | 202100002662                                                                                                    | 2023NL0000066                                                                                                   | 969.00                                                                                                    | 10/07/2021          | 07402200000110 |                     |          |       |    |
|                           |                       |                                                                                                    | 202110000144                                                                                                    | Contraction of the local distribution of the local distribution of the |                     |                | 55420               |          |       |    |

e) Após a execução das PD's selecionadas, e com as ordens bancárias geradas, deve-se acessar a transação RO, para geração da relação de ordem bancária, e posterior assinatura digital do Gestor Financeiro e do Ordenador.

| Elaborado por:                                          | Homologado por:                                         |
|---------------------------------------------------------|---------------------------------------------------------|
| <b>DEPTO:</b> Departamento Financeiro do Estado – DEFIN | <b>DEPTO:</b> Departamento Financeiro do Estado – DEFIN |
|                                                         |                                                         |
|                                                         |                                                         |
|                                                         |                                                         |